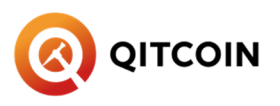

# **QITCHAIN-POS TUTORIAL**

1. First use **qitchain-miner-pos** to export the chia farmer private key qitchain-miner-pos-windows.exe – export

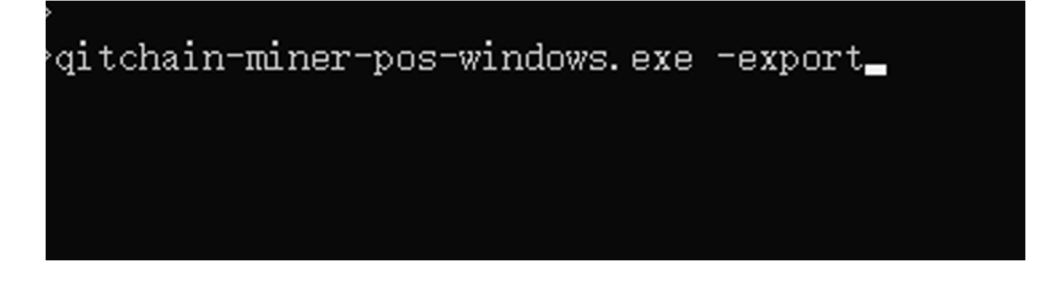

2. Enter the mnemonic of chia as prompted

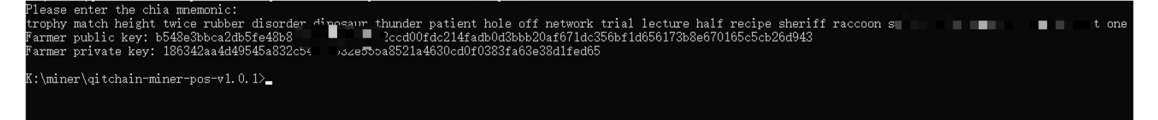

3. Copy the Farmer private key to config.yaml

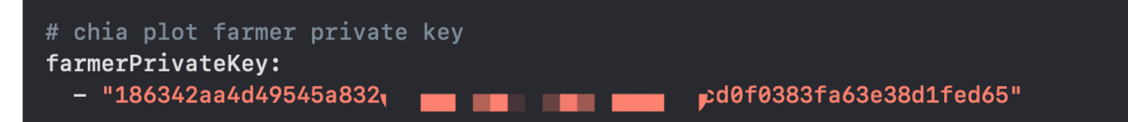

4. Configure the RPC

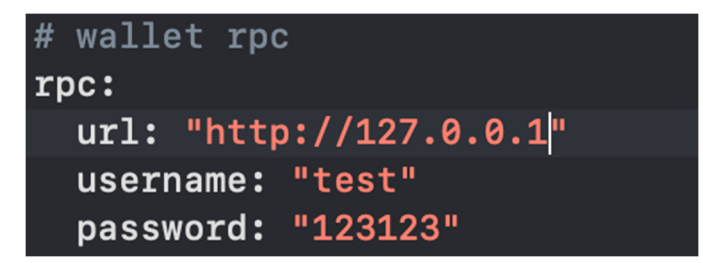

| Qitcoin Core                                             |                             |              |                     |             | _  |     | ×        |
|----------------------------------------------------------|-----------------------------|--------------|---------------------|-------------|----|-----|----------|
| ile Settings Window H                                    | lelp                        |              |                     |             |    |     |          |
| Overview Minimiz                                         | ze Ctrl+M                   | actions      |                     |             |    |     |          |
| Balances A Receiving                                     | g addresses<br>ng addresses | F            | Recent transactions | ♠           |    |     |          |
| Availables <b>or</b> Informa                             | ation                       |              |                     |             |    |     |          |
| Pending: 0.0<br>Total: 0.0<br>Console<br>Networ<br>Peers | e<br>'k Traffic             |              |                     |             |    |     |          |
|                                                          |                             |              |                     |             |    |     |          |
| Qitcoin Core                                             |                             |              |                     |             | _  |     | $\times$ |
| File Settings Wind                                       | ow Help                     |              |                     |             |    |     |          |
| Overview 🔗 S                                             | iend 🖄 Receive 🗖            | Transactions |                     |             |    |     |          |
| Debug window                                             |                             |              | _                   | · 🗆         | X  |     |          |
|                                                          |                             |              |                     |             |    |     |          |
| Information Console No                                   | etwork Traffic Peers        |              |                     |             | _  |     |          |
| General                                                  |                             |              |                     |             |    |     |          |
| Client version                                           | v2.0.2.0-20ace312d          |              |                     |             |    |     |          |
| User Agent                                               | /Qitcoin:2.0.2/             |              |                     |             |    |     |          |
| Using BerkeleyDB version                                 | Berkeley DB 4.8.30: (April  | 9, 2010)     |                     |             |    |     |          |
| Datadir                                                  | D:\Qitcoin                  |              |                     |             |    |     |          |
| Blocksdir                                                | D:\Qitcoin\blocks           |              |                     |             |    |     |          |
| Startup time                                             | Sun Jun 19 20:57:09 202     | 2            |                     |             |    |     |          |
| Network                                                  |                             |              |                     |             |    |     |          |
| Name                                                     | main                        |              |                     |             |    |     |          |
| Number of connections                                    | 6 (In: 0 / Out: 6)          |              |                     |             |    |     |          |
| Block chain                                              |                             |              |                     |             |    |     |          |
| Current number of blocks                                 | 175595                      |              |                     |             |    |     |          |
| Last block time                                          | Wed Jun 1 00:36:26 2022     | 2            |                     |             |    |     |          |
| Memory Pool                                              |                             |              |                     |             |    |     |          |
| Current number of transactions 0                         |                             |              |                     | Debug log f | le |     |          |
| Memory usage                                             | 0.00 KB                     |              |                     | 🐼 Ope       | n  |     |          |
|                                                          |                             |              |                     |             |    |     |          |
|                                                          |                             |              |                     |             |    | QTC | но 🥵     |
|                                                          |                             |              |                     |             |    |     |          |

5. Configure the wallet, open the debugging interface, and find the data directory

6. Create a new qitcoin.conf in the directory

Copy the following content into the file

RPCPORT=3332

#### **RPCUSER=TEST**

RPCPASSWORD=123456

## RPCALLOWIP=192.168.0.0/16

RPCBIND=0.0.0.0

## SERVER=1

| blocks            | 2022/5/4 12:18  |
|-------------------|-----------------|
| 🔥 chainstate      | 2022/6/16 19:45 |
| testnet3          | 2022/6/16 19:46 |
| wallets           | 2022/6/16 19:45 |
| lock              | 2022/5/4 9:57   |
| 📄 banlist.dat     | 2022/5/4 9:57   |
| 📄 debug.log       | 2022/6/16 19:46 |
| fee_estimates.dat | 2022/6/16 19:46 |
| 📄 mempool.dat     | 2022/6/16 19:46 |
| 📄 peers.dat       | 2022/6/16 19:46 |
| /// qitcoin.conf  | 2022/6/16 19:49 |

#### 7. Start Wallet and Miner